## Install the PORTability App on your Android Device

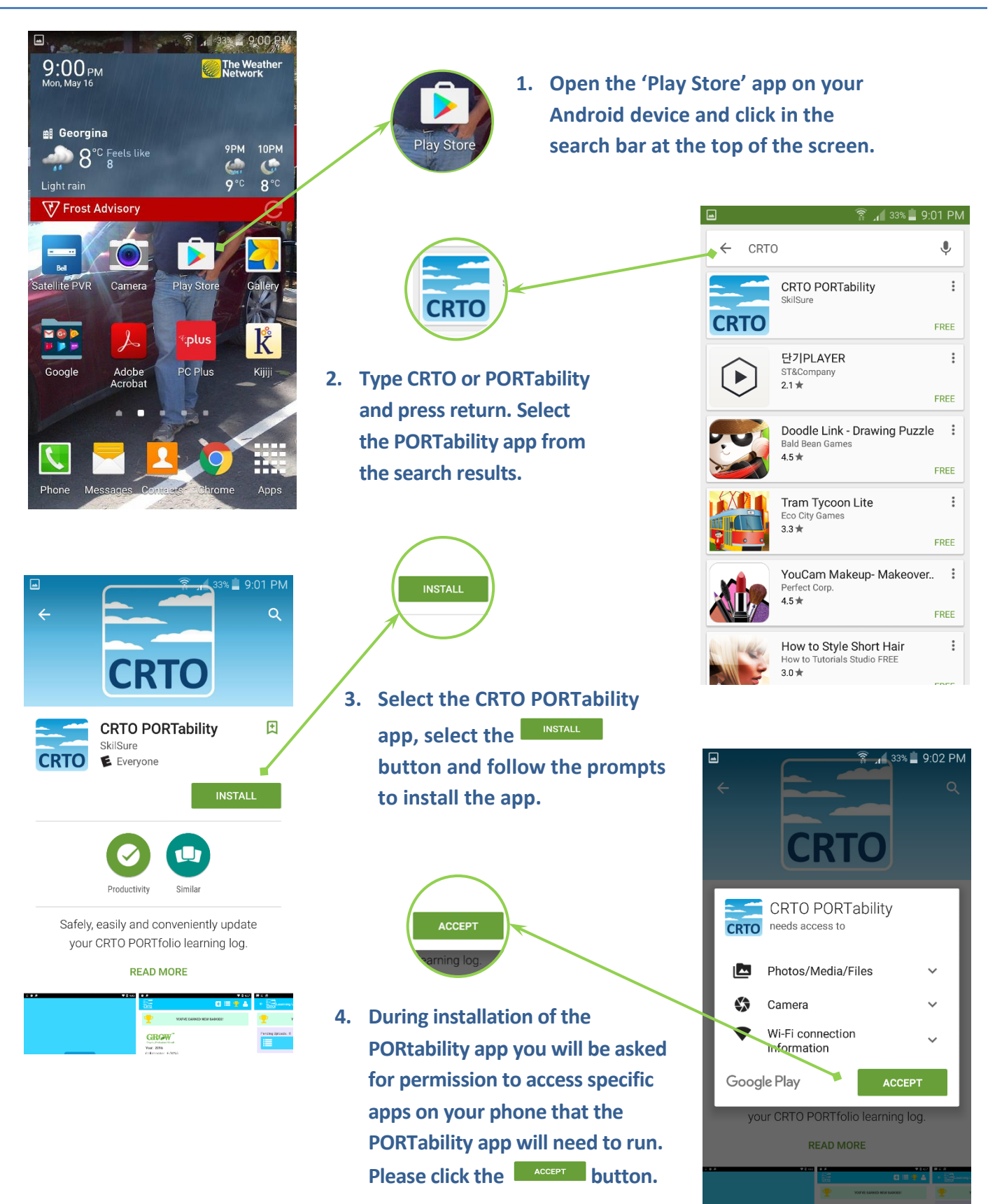

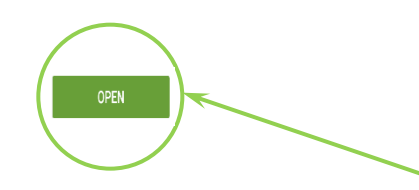

5. After PORTability has been installed on your Android device, select the button to launch the app.

NOTE: your login information is the same as for the CRTO Members Only login.

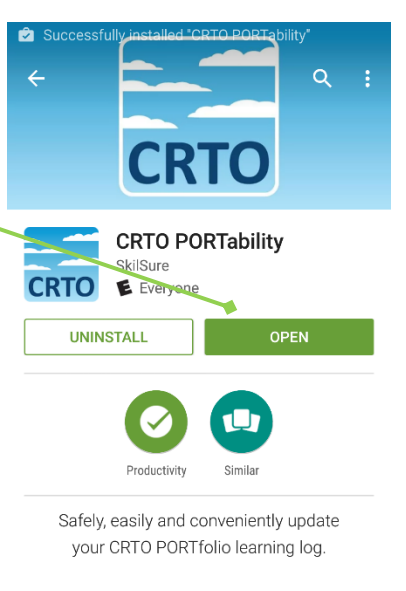

WHAT'S NEW \* Stability update.

## TIP:

If you are prompted with a message to complete account set-up during the installation of PORTability you can select 'Skip'. This is unrelated to the CRTO app.